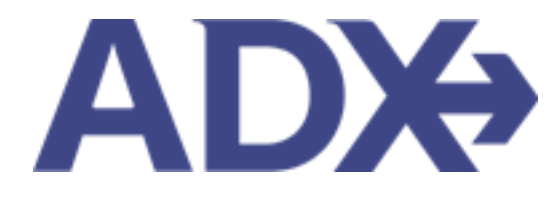

Quick Guide – Accessing Client Profiles

# Contents

| 1. | <b>Client Pr</b> | ofiles Overview        | 3 |
|----|------------------|------------------------|---|
|    | 1.1. ACC         | ESSING CLIENT PROFILES | 4 |
|    | 1.3.1            | Client Search          | 5 |
|    | 1.3.2            | Client Profile Link    | 7 |

## **1.Client Profiles Overview**

Client profiles created in ADX will be pushed into and stored in the Travel Edge Client Base system. Advisors who have existing profiles in Client Base will be able to access them using ADX<sup>1</sup>. The profile will house basic client information as well as companion profiles, loyalty numbers, marketing options, travel history and all communication out of ADX.

| 🕅 Partne                | rs Clie         | nts Re        | sources             | O Bookings ∨             | Cruise ID, ADX R  | ef, PNR, or Inv | oice # Q Anna Ku                        | ılej         |
|-------------------------|-----------------|---------------|---------------------|--------------------------|-------------------|-----------------|-----------------------------------------|--------------|
| ۸r. Sam Sr              | mith 23 M       | arch 1990, Ma | ale   5554445555    |                          |                   |                 |                                         |              |
|                         | AIF<br>~        |               | HOTEL               | ل<br>Activity IN         | Ĵ<br>SURANCE<br>♥ | CRUISE<br>V     |                                         | 00           |
| Client Informa          | tion            |               | Client Inform       | ation                    |                   |                 | (                                       | <b>3</b> 7 E |
| Companions              |                 |               | NAME                | Mr. Sam Smith            | INVO              | CE ADDRESS      | 123 Sunny Drive                         |              |
| Additional Deta         | ils and Prefere | nces          | BIRTHDAY<br>GENDER  | 23 March 1990<br>Male    |                   |                 | San Diego, Californ<br>United States    | la           |
| Loyalty Program         | ns              |               | PHONE               | 5554445555               | BILLIN            | IG ADDRESS      | Same as Invoice Ad<br>19 May 2022, 3E2T | idre<br>PT   |
| Marketing Field         | s               |               | (PRIMARY)           | Anna Kulej               | LAST              | RAVELED         | 10 April 2022, 51M                      | 4N\          |
| Notes                   |                 |               |                     |                          |                   |                 |                                         |              |
|                         |                 |               |                     |                          |                   |                 |                                         |              |
| All Trips<br>Archive St | Quotes Ar       | risor Client  | Quote Name          | ō                        | Depart            | Services        | Updated 🔮                               |              |
|                         | QUOTE AK        | Sam Sr        | nith Deluxe Trave   | Protection Plan Quote    | 31.05.2           | ***             | 04.05.22 Vie                            | w            |
|                         | CTION-REQ AK    | Sam Sr        | nith Courtyard AT   | L Marietta I-75          | 11.05.2           | 2 6 6           | 02.05.22 Vie                            | w            |
|                         | AVEL-READY AK   | Sam Sr        | nith Seattle Airpor | t Marriott               | 19.05.2           | 2 🖉 🕼           | 02.05.22 Vie                            | w            |
| PA                      | ART BOOKED AK   | Sam Sr        | nith Round Trip Fl  | ights: Los Angeles       | 12.06.2           | 2 Im X @        | 26.04.22 Vie                            | w            |
| B                       | OOKED N/S AK    | Sam Sr        | nith The Regent R   | esort Chiang Mai         | 18.04.2           | 2 2 6           | 17.01.22 Vie                            | w            |
| Results: 1 - 5 of       | 78 《 <          | 1 2 3 4       | 5 > »               | 5 🗸                      |                   |                 |                                         |              |
| Sent Emails (5)         | Notificati      | ions (13)     |                     |                          |                   |                 |                                         |              |
| SENT DATE               | EMAIL TYPE      | ADX REF       | EMAIL SUBJECT       |                          | EMAIL ADD         | RESS            |                                         |              |
| 11 Jan 2022             | Quote           | 7IX6E3        | Ritz Carlton Marina | Del Rey                  | michael.g         | uber@travel     | edge.com Viev                           | N            |
| 5 Jan 2022              | Quote           | 1QJGDA        | Residence Inn Dowr  | ntwn Marriott - 1 nights | anisha.rar        | nathal@trip     | arc.com Viev                            | N            |
| 7 Oct 2021              | Quote           | 6P5Go5        | One Way Flight: Los | Angeles to London        | smith@sn          | ith.com         | View                                    | N            |

<sup>&</sup>lt;sup>1</sup> Clients ONLY pulled and stored in Travel Edge CB

### 1.1. ACCESSING CLIENT PROFILES

Once a client is created, you can access the profile to manage and update content stored. The client profile can be accessed via the client search in the header or from the client profile link anytime a client is assigned to a trip.

| CLIENT SEARCH RESUL | .TS              |              |            | ×                 |
|---------------------|------------------|--------------|------------|-------------------|
|                     |                  |              | 🛃 ONL      | Y VIEW MY CLIENTS |
| Client              | Email            | Phone        | Agent      |                   |
| Miss Smith, Sarah   | sarah@smith.com  | 416-444-4343 | Anna Kulej | View              |
| Mr. Smith, Jack M   | jack@smith.com   | 5554641414   | Anna Kulej | View              |
| Ms. Smith, Sarah    | sarah@j.com      | 5554445454   | Anna Kulej | View              |
| Mrs. Smith, Sarah A | saraha@smith.com | 416444443    | Anna Kulej | View              |

#### 1.3.1 Client Search

The client search box is accessible from any page in ADX via the CLIENTS section in the header. Existing clients can be searched by first name OR last name OR phone number OR email. The search criteria is limited to those search forms, entering FIRST LAST name will warrant no results. The client search will show a list of all clients that match the criteria. Once the list is available, you will be able to access the profile.

| <br>ADX+ Partners | Clients  | Resources                                                                                                    | Bool | kings 🗸 Cruise ID, ADX I | Ref, PNR, or Invoice # | Q Anna Kulej |
|-------------------|----------|----------------------------------------------------------------------------------------------------|------|--------------------------|------------------------|--------------|
| CREATE NEW CLIENT |          |                                                                                                    |      | View All Client          | Smith                  |              |
| ട്                | *        | in the second second se | Φ    | <b>T</b>                 | Â                      | Z            |
|                   | AIR<br>🗸 | HOTEL                                                                                                    |      |                          |                        |              |

| )<br>  <br> | Steps                           |   | Notes                                                                                                    |
|-------------|---------------------------------|---|----------------------------------------------------------------------------------------------------|
| 1.          | Press CLIENTS tab in the header | • | Section will expand down                                                                                                    |
| 2.          | Enter search criteria           | • | Search by FIRST or LAST name or PHONE<br>NUMBER or EMAIL<br>Searching by FIRST LAST will not show results<br>Search <b>must</b> be specific to the format indicated |
| 3.          | Press <a> button</a>            | • |                                                                                                    |

| 4 |                         |                     |               | ONLY VIEW      | MY CLIENTS |  |
|---|-------------------------|---------------------|---------------|----------------|------------|--|
|   | Client                  | Email               | Phone         | Agent          |            |  |
|   | Mr. Smith, Michael      |                     | 123-123-1567  | Michael Maytag | View       |  |
| 5 | Mrs. Smith, Norah Laura | n.s@smith.com       | 4164141441    | Demo ADX       | View       |  |
|   | Mr. Smith, Jack         | jack.smith@demo.com | 313-956-7894  | Demo ADX       | View       |  |
| 6 | Smith/John Corporate    |                     | 2312314124421 | Demo ADX       | View       |  |
|   | Mr. smith, sam          |                     | 416-898-9633  | Norah Rahamim  | View       |  |
|   | Mr. Smith, Brad         |                     | 414444444     | Norah Rahamim  | View       |  |
|   | Mr. Smith, larry        | dd@d.com            | 416-909-9999  | Norah Rahamim  | View       |  |

| ××= | Steps                                                  |                       | Notes                                                                                                    |
|-----|--------------------------------------------------------|-----------------------|----------------------------------------------------------------------------------------------------|
| 4.  | Check the "Only View My Clients" check box – as needed | • ()<br>c<br>• 7<br>c | Client list will show all advisors clients who have<br>opted to share within your branch<br>To ONLY see your list of clients select the<br>heckbox |
| 5.  | Locate the client in the list                          | •                     |                                                                                                    |
| 6.  | Press VIEW button                                      | • 1                   | Vill open the profile page for that client                                                                                                    |

×

### 1.3.2 Client Profile Link

A client profile can be accessed from the trip reference page, anytime a client is assigned to the trip.

| Monday, May   | 30, 2022 - Frida                                                                               | av, lune 3, 2                                                                                                    | 022                                                                                                    |                                                                                                    |                                                                                                    |                                                                                                    |                                                                                                    | Ac                                                                                                    | Sarah Smith<br>Ivisor: Anna Kule                                                                                                    |
|---------------|------------------------------------------------------------------------------------------------|----------------------------------------------------------------------------------------------------|----------------------------------------------------------------------------------------------------|----------------------------------------------------------------------------------------------------|----------------------------------------------------------------------------------------------------|----------------------------------------------------------------------------------------------------|----------------------------------------------------------------------------------------------------|----------------------------------------------------------------------------------------------------|----------------------------------------------------------------------------------------------------|
| ADX Ref. 6NA  | AX7   Archive   C                                                                              | opy Quote                                                                                                    | P Link Boo                                                                                                    | kings                                                                                                    |                                                                                                    |                                                                                                    |                                                                                                    |                                                                                                    | QUOTE                                                                                                    |
| Trip          | Client & Trave                                                                                 | lers F                                                                                                    | ayment                                                                                                    | Service Fee                                                                                                    | s                                                                                                    | Manage                                                                                                    |                                                                                                    |                                                                                                    | C Refresh Quot                                                                                                    |
| CLIEN         | IT AND TRAVE                                                                                   | LERS INFO                                                                                                    |                                                                                                    |                                                                                                    |                                                                                                    |                                                                                                    |                                                                                                    |                                                                                                    |                                                                                                    |
| CLIENT: Sara  | h Smith   Phor                                                                                 | ne: 416-444-                                                                                                    | 4343                                                                                                    |                                                                                                    |                                                                                                    |                                                                                                    |                                                                                                    | IS TR                                                                                                    |                                                                                                    |
| SS Miss S     | arah Smith   C                                                                                 | lient   May                                                                                                    | 4, 1981   🛧                                                                                                    |                                                                                                    |                                                                                                    |                                                                                                    |                                                                                                    |                                                                                                    | Show Details                                                                                                    |
| Check VISA Re | quirements                                                                                     |                                                                                                    |                                                                                                    |                                                                                                    |                                                                                                    |                                                                                                    |                                                                                                    |                                                                                                    |                                                                                                    |
| Sherpa        |                                                                                                |                                                                                                    |                                                                                                    |                                                                                                    |                                                                                                    |                                                                                                    |                                                                                                    |                                                                                                    |                                                                                                    |
|               | Vonday, May<br>ADX Ref. 6NA/<br>Trip<br>CLIENT: Sara<br>(SS) Miss S<br>Check VISA Re<br>therpa | Vonday, May 30, 2022 - Frida<br>ADX Ref. 6NAAX7   Archive   C<br>Trip Client & Trave<br>CLIENT: Sarah Smith   Phor<br>SS Miss Sarah Smith   C<br>Check VISA Requirements<br>therpa | Monday, May 30, 2022 - Friday, June 3, 2<br>ADX Ref. 6NAAX7   Archive   Copy Quote  <br>Trip Client & Travelers Client & Client & Client & Client & Client & Client & Client & Client   May<br>CLIENT: Sarah Smith   Phone: 416-444-<br>S Miss Sarah Smith   Client   May<br>Check VISA Requirements<br>therpa | Monday, May 30, 2022 - Friday, June 3, 2022     ADX Ref. 6NAAX7 [Archive] Copy Quote]      Trip   Client & Travelers Payment   Client AND TRAVELERS INFO     CLIENT: Sarah Smith   Phone: 416-444-4343     SS   Miss Sarah Smith   Client   May 4, 1981   *   Check VISA Requirements therpa | Monday, May 30, 2022 - Friday, June 3, 2022     ADX Ref. 6NAAX7   Archive   Copy Quote   P Link Bookings     Trip   Client & Travelers Payment Service Fee CLIENT AND TRAVELERS INFO CLIENT: Sarah Smith   Phone: 416-444-4343      SS   Miss Sarah Smith   Client   May 4, 1981   * Check VISA Requirements | Monday, May 30, 2022 - Friday, June 3, 2022     ADX Ref. 6NAAX7   Archive   Copy Quote   P Link Bookings     Trip   Client & Travelers Payment Service Fees CLIENT AND TRAVELERS INFO CLIENT: Sarah Smith   Phone: 416-444-4343 S Miss Sarah Smith   Client   May 4, 1981   * Check VISA Requirements therpa | Monday, May 30, 2022 - Friday, June 3, 2022     ADX Ref. 6NAAX7   Archive   Copy Quote   P Link Bookings     Trip   Client & Travelers Payment Service Fees Manage CLIENT AND TRAVELERS INFO CLIENT: Sarah Smith   Phone: 416-444-4343 S Miss Sarah Smith   Client   May 4, 1981   * Check VISA Requirements therpa | Monday, May 30, 2022 - Friday, June 3, 2022     ADX Ref. 6NAAX7   Archive   Copy Quote   P Link Bookings     Trip   Client & Travelers Payment Service Fees Manage CLIENT AND TRAVELERS INFO CLIENT: Sarah Smith   Phone: 416-444-4343      Sig   Miss Sarah Smith   Client   May 4, 1981   * Check VISA Requirements | Monday, May 30, 2022 - Friday, June 3, 2022 Ac     ADX Ref. 6NAAX7   Archive   Copy Quote   Plink Bookings     Trip Client & Travelers     Payment Service Fees     Manage     CLIENT AND TRAVELERS INFO     CLIENT: Sarah Smith   Phone: 416-444-4343     Sig   Miss Sarah Smith   Client   May 4, 1981   *      Check VISA Requirements |

| ₹<br>₹ | Steps                                 |                                      | Notes                                                                                |  |  |
|--------|---------------------------------------|--------------------------------------|--------------------------------------------------------------------------------------|--|--|
| 1.     | Open the ADX reference                | Trip Services page for specific trip |                                                                                      |  |  |
| 2.     | Click on the Client and Travelers tab | • (                                  | Once client is added the name will show in the client section                        |  |  |
| 3.     | Click on client name                  | • (                                  | Client name will be a blue hyperlink<br>A new page will open with the client profile |  |  |